# 地図の見かたと操作を覚えよう

## 現在地画面(自車位置を表示)

### 📾を押すと、現在地(自車位置)画面になります。

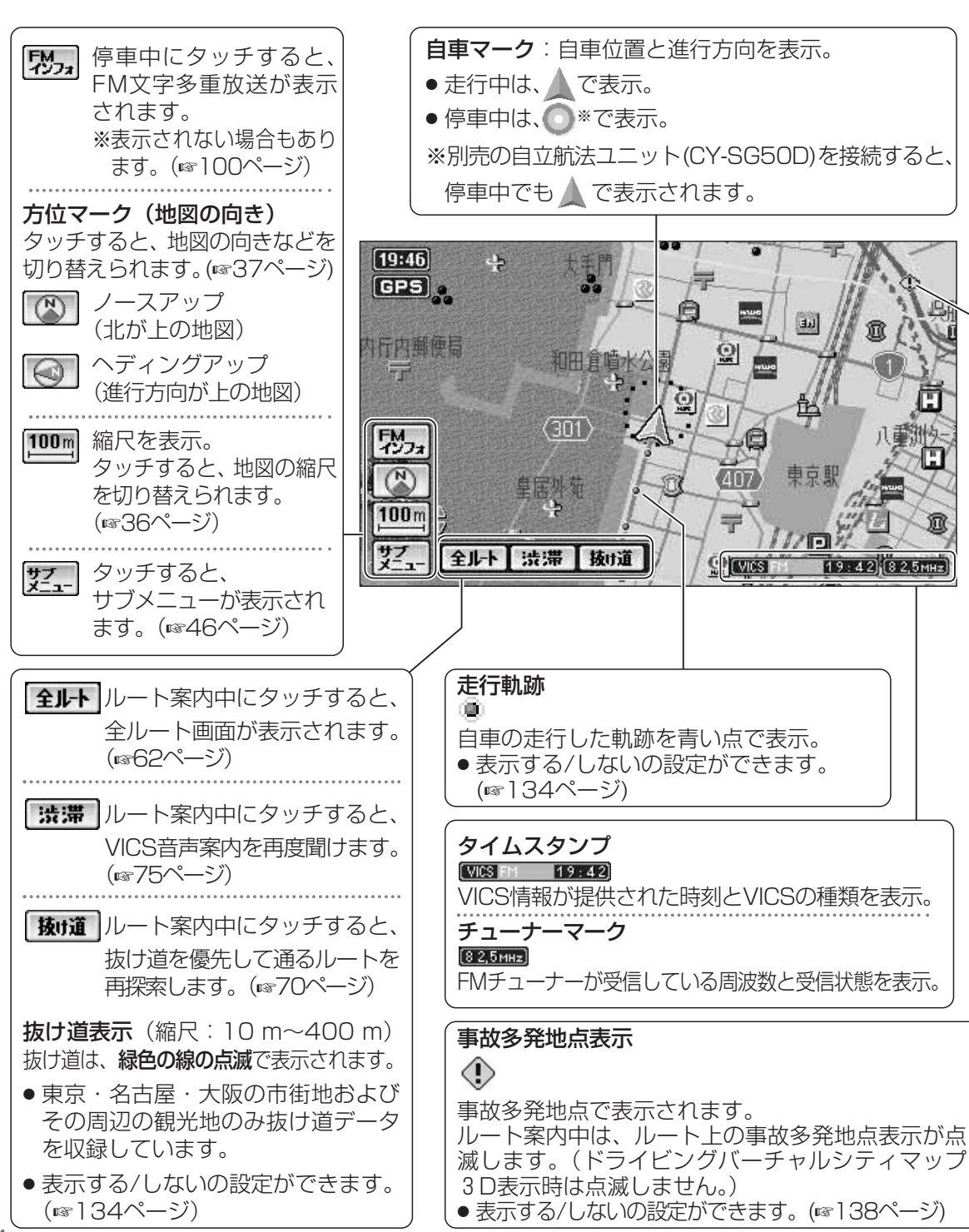

# 地図モード画面 (カーソルを表示)

地図をスクロールすると(☞42ページ)、地図モード画面になり、カーソルの地点を行き先に設定したり、ポイント登録することができます。

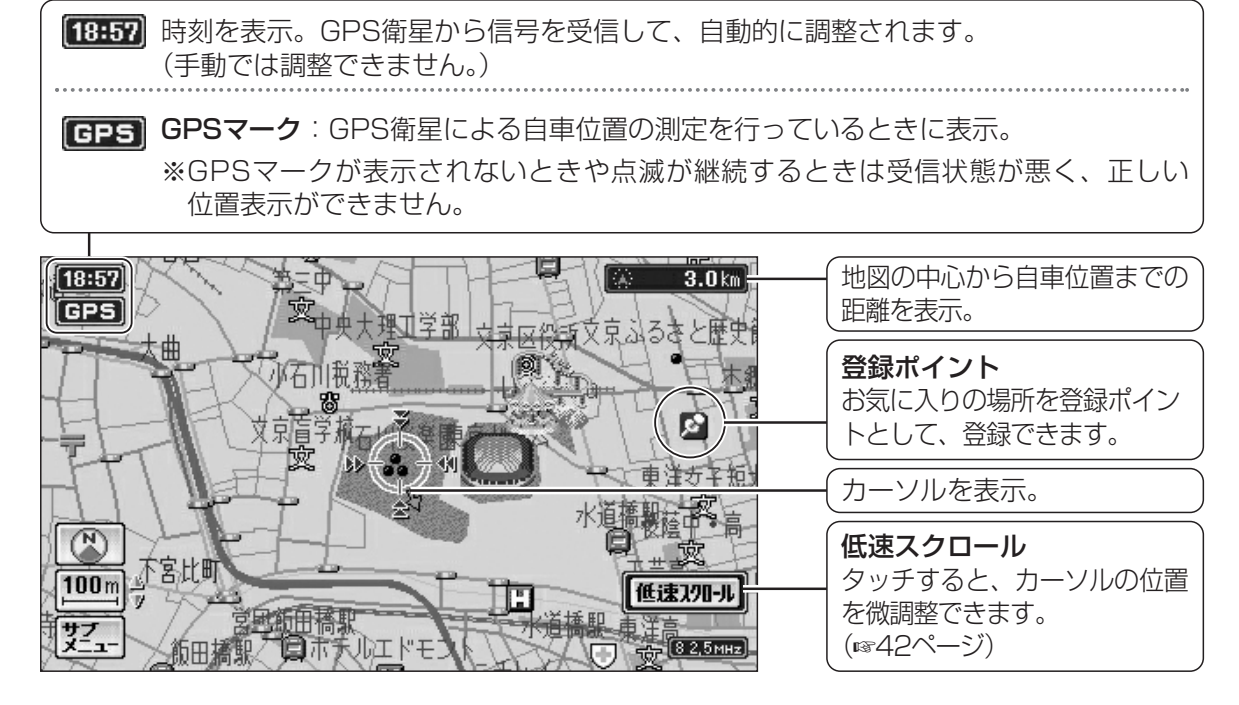

#### ランドマーク

目印になる施設などを地図上にマークで表示。(縮尺:10m~400m)

| 官公庁        | 都道府県庁   | 銀行/信用<br>金庫/農協 | デパート<br>など | ホテル/旅館<br>など | ガソリン<br>スタンド | ファースト | スーパー | ホーム<br>センター | レストラン       |
|------------|---------|----------------|------------|--------------|--------------|-------|------|-------------|-------------|
| 0          | O       |                | D          | H            | ď            |       | S    | IT          | YI          |
| コンビニ<br>など | 本屋      | 警察署            | 消防署        | 郵便局          | 駐車場          | 駅     | 学校   | 公園          | レジャー<br>ランド |
|            | <b></b> |                | ×          | T            | Ρ            |       | Ż    | Â           | 22<br>2     |

●表示する/しないの設定ができます。(☞134ページ)

● その他のランドマークの種類については (☞175ページ)

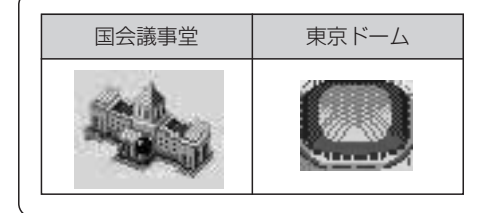

**3Dランドマーク** 全国の有名施設を立体ランドマークで表示。 (縮尺:10m~400m)

 表示する/しないの設定ができます。 (☞134ページ) 基本操作